## Changing the Room sort order

Click on the Availability button on the Home window. The Daily Room Availability chart will be displayed.
Click on the Room button located at the top left of the chart to display the rooms in ascending

order from the top. Tip To reverse the currently displayed sort order hold down the [Shift] key while clicking on the Room or Type buttons.